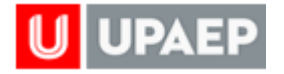

## Guía para apartado de Salas en Unisoft

Entra a Unisoft e ingresa tu ID y Contraseña

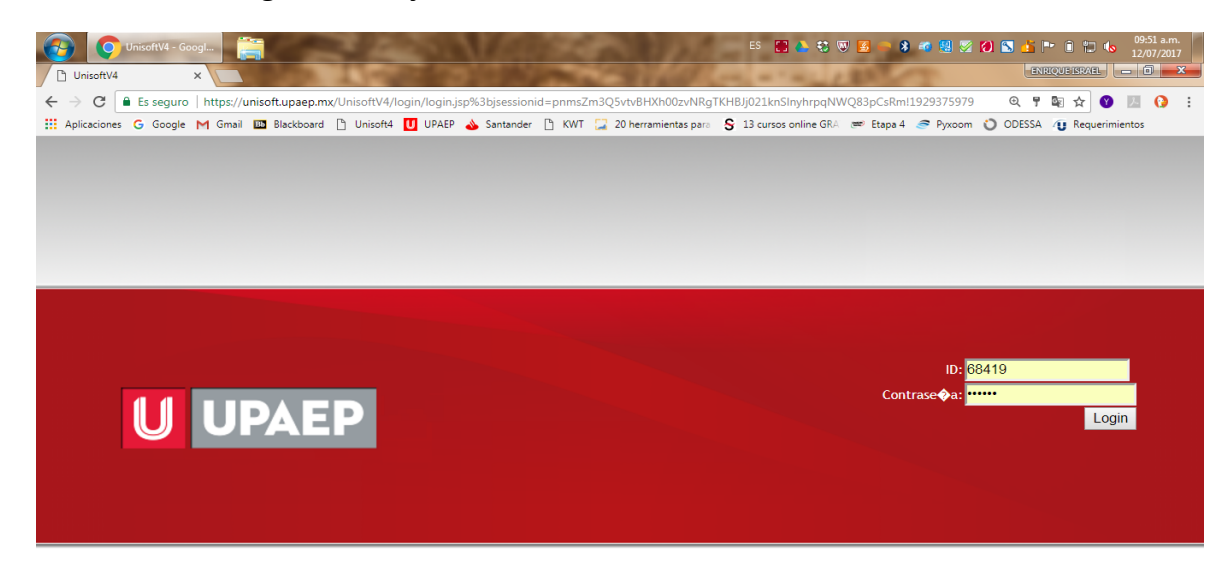

Ingresa a la aplicación Empleado / Académico/ Servicios Magisteriales/ Aplicaciones/ Solicitud de espacios.

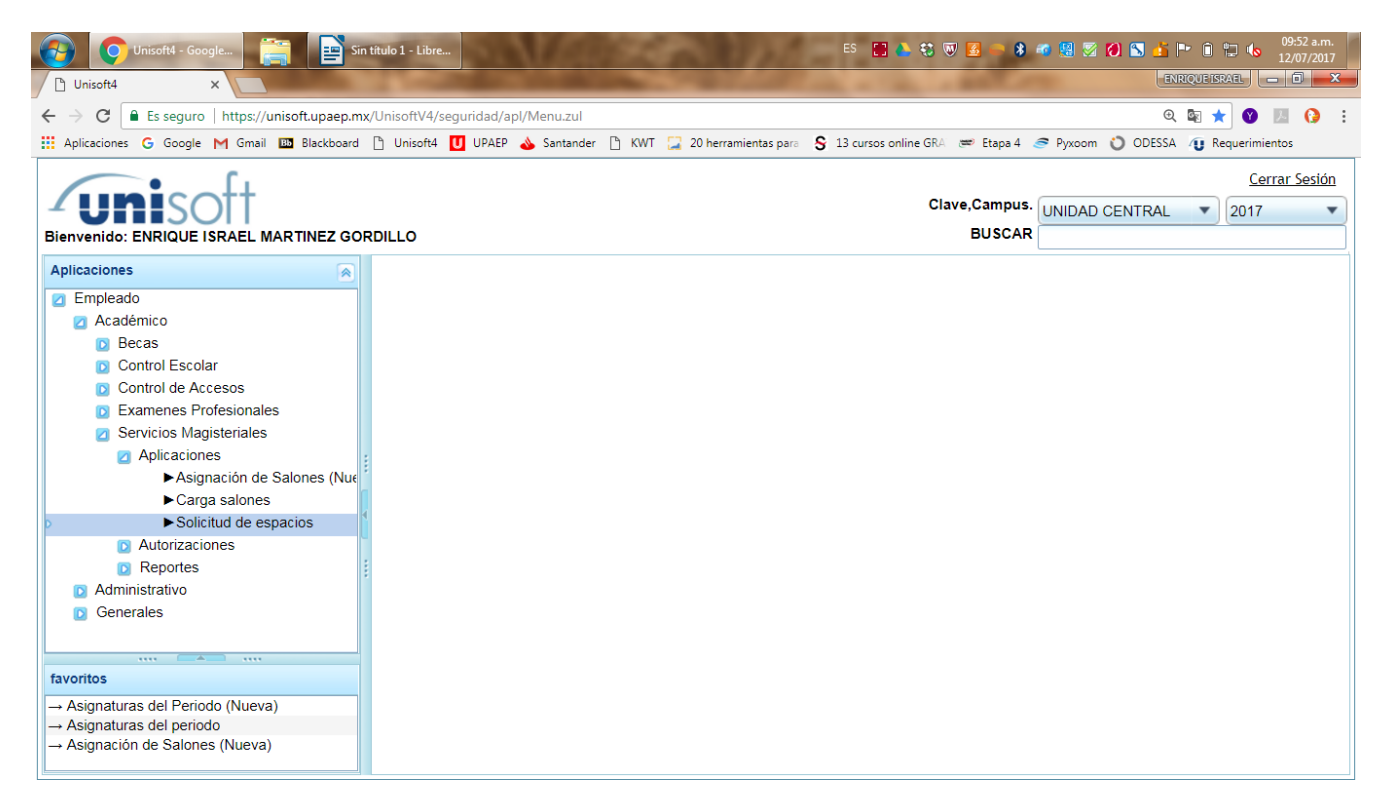

Administración de espacios, 2017

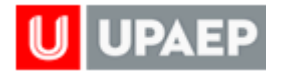

## En la pantalla en Tipo de Salón selecciona "SALAS DE CONFERENCIA"

| 🚱 💽 Unisoft4 - Google 🚞 🔛 Sin                                                                                                    | tulo 1 - Libre ES 🚼 🍐 🖏 🐨 📓 🥮 🚿 🔕 🔝 🏄 🍽 🗊 🏀 09:52 a.m.                                                                                                    |  |  |  |  |  |
|----------------------------------------------------------------------------------------------------|----------------------------------------------------------------------------------------------------|--|--|--|--|--|
| 🗅 Unisoft4 🗙                                                                                                    |                                                                                                    |  |  |  |  |  |
| ← → C                                                                                                    | UnisoftV4/seguridad/apl/Menu.zul Q 🔯 🛨 🔮 🔝 🚷                                                                                                    |  |  |  |  |  |
| 🗰 Aplicaciones 💪 Google M Gmail 🛄 Blackboard                                                                                                    | Aplicaciones G Google M Gmail 💷 Blackboard 🗋 Unisoft4 🚺 UPAEP 🚕 Santander 🗋 KWT 🥥 20 herramientas para S 13 cursos online GRA 🐲 Etapa 4 🍠 Pyxoom 议 ODESSA 🕡 Requerimientos                                                                                               |  |  |  |  |  |
| Bienvenido: ENRIQUE ISRAEL MARTINEZ GOR                                                                                                    | Clave,Campus. UNIDAD CENTRAL  Clave,Campus. UNIDAD CENTRAL Clave,Campus.                                                                                                    |  |  |  |  |  |
| Aplicaciones                                                                                                    | 1 : Empleado - Solicitud de espacios ×                                                                                                    |  |  |  |  |  |
| <ul> <li>Zempleado</li> <li>Académico</li> <li>Becas</li> <li>Control Escolar</li> <li>Control de Accesos</li> <li>Examenes Profesionales</li> <li>Servicios Magisteriales</li> <li>Aplicaciones</li> <li>Asignación de Salones (Nuc</li> </ul> | Tipo de salón*       AULA         Fecha Inicial*       AULA         SALA DE CONFERENCIAS       LABORATORIOS MEDIOS AUDIOVISUALES         SALA DE COMPUTO       SALA DE CONFERENCIAS         SALA DE VIDEOCONFERENCIAS       •         Ver solicitudes realizadas       • |  |  |  |  |  |
| ► Solicitud de espacios                                                                                                    | Salón Capacidad Descripción Tipo Encargado                                                                                                    |  |  |  |  |  |
| Adutorizaciones      Reportes      Administrativo      Generales       Asignaturas del Periodo (Nueva)      Asignaturas del periodo      Asignaturas del periodo      Asignaturas del periodo                                                   |                                                                                                    |  |  |  |  |  |

Selecciona las fechas y horario para el que quieres apartar la sala, así como los días de la semana dentro del rango.

| 🚱 💽 Unisoft4 - Google 🚞 🔛 Sir                                                                                                    | titulo 1 - Libre ES 🚼 🔈 🐯 🐷 😫 🌠 🔗 🖏 🕌 🐨 🗎 🐨 🗎 👘 🗎 🗊 🔥 09:54 a.m. 12/07/2017                                                                                                    |
|----------------------------------------------------------------------------------------------------|----------------------------------------------------------------------------------------------------|
| 🗅 Unisoft4 🛛 🗙                                                                                                    |                                                                                                    |
| ← → C                                                                                                    | ;/UnisoftV4/seguridad/apl/Menu.zul 🍳 🖏 🛨 😗 🗾 🚷 👘                                                                                                    |
| 🗰 Aplicaciones Ġ Google M Gmail 🛅 Blackboard                                                                                                    | 🗅 Unisoft4 🔟 UPAEP 🍐 Santander 🗅 KWT 📜 20 herramientas para 🖇 13 cursos online GRA 📨 Etapa 4 🧟 Pyxoom 🐧 ODESSA 🕡 Requerimientos                                                                                                    |
| Bienvenido: ENRIQUE ISRAEL MARTINEZ GO                                                                                                    | Cerrar Sesión<br>Clave,Campus. UNIDAD CENTRAL V 2017 V<br>BUSCAR                                                                                                    |
| Aplicaciones                                                                                                    | 1 : Empleado - Solicitud de espacios ×                                                                                                    |
|                                                                                                    | Tipo de salón*       SALA DE CONFERENCIAS         Fecha Inicial*       18/09/2017         18/09/2017       17:00         Fecha Final*       23/09/2017         Días a solicitar*       2 LUNES         MARTES       MIÉRCOLES         JUEVES       VIERNES         SábaDo       Buscar salones disponibles         *       Ver solicitudes realizadas         Salón       Capacidad       Descripción |
| Administrativo     Generales      Administrativo     Generales      Administrativo     Generales      Asignaturas del Periodo (Nueva)      → Asignaturas del periodo      → Asignación de Salones (Nueva) |                                                                                                    |

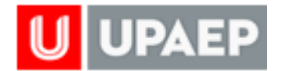

## Dá clic en el botón "Buscar salones disponibles"

| 👩 🚺 Unisoft4 - Google                                                       | Tutorial apartado                        |                                                              |                                              | es 🔥 🕄 👿 🛃 🔮 🥌                         | 🗚 🖚 🧱 🗭 💋 😒 着 🏴 🗎 🦣 🚸 11:32 a.m. 🏾                             |
|-----------------------------------------------------------------------------|------------------------------------------|--------------------------------------------------------------|----------------------------------------------|----------------------------------------|----------------------------------------------------------------|
| 🖞 Unisoft4 🛛 🗙                                                              | COLORA COLORA                            |                                                              |                                              | the second second                      | ENRQUEISRAEL - 0                                               |
| ← → C                                                                       | nisoft.upaep.mx/UnisoftV4/seguridad/a    | apl/Menu.zul                                                 |                                              |                                        | ् छ 🛧 😗 🗵 🚱 :                                                  |
| 🗰 Aplicaciones Ġ Google M Gmail                                             | 🔟 Blackboard 🗋 Unisoft4 🚺 UPAEP          | 상 Santander 🗋 KWT 📜 20 herramien                             | tas para  🖇 13 cursos online GRA 🔎           | Etapa 4 🍠 Pyxoom 🐧 ODESSA 🕡 Requ       | erimientos 🚦 OfficeMail                                        |
| Bienvenido: ENRIQUE ISRAEL MARTINEZ GOR                                     | DILLO                                    |                                                              |                                              |                                        | Cerrar Sesión<br>Clave,Campus, UNIDAD CENTRAL V 2017<br>BUSCAR |
| Aplicaciones                                                                | 1 : Empleado - Solicitud de espacios × 1 | : Empleado - Salones ×                                       |                                              |                                        |                                                                |
| <ul> <li>Z Empleado</li> <li>Z Académico</li> </ul>                         | 12                                       |                                                              |                                              |                                        |                                                                |
| Becas     Control Escolar                                                   |                                          | Tipo de salón* SALA DE CONFERENCIAS                          | •                                            |                                        |                                                                |
| Control de Accesos                                                          |                                          | Fecha Inicial* 18/09/2017 17:00                              |                                              |                                        |                                                                |
| <ul> <li>Examenes Profesionales</li> <li>Servicios Magisteriales</li> </ul> |                                          | Fecha Final* 23/09/2017  20:00                               |                                              |                                        |                                                                |
| Aplicaciones                                                                |                                          | Buscar salones disponibles                                   | ROOLES O JUEVES ® VIERNES O SABA             | abo                                    |                                                                |
| Carga salones                                                               |                                          | * Uer solicitudes realizadas                                 | 1                                            |                                        |                                                                |
| Solicitud de espacios     Autorizaciones                                    | Salón Capacidad                          | Descripción                                                  | Tipo                                         | Encargado                              |                                                                |
| ►Autorización de Salón                                                      | A - 01 334<br>B - 301 80                 | Sala Francisco de Victoria<br>SALA SOR JUANA INÉS DE LA CRUZ | SALA DE CONFERENCIAS<br>SALA DE CONFERENCIAS | ELMA TREJO TORRES<br>ELMA TREJO TORRES |                                                                |
| Administrativo                                                              |                                          |                                                              |                                              |                                        |                                                                |
| Generales     Anlicaciones                                                  |                                          |                                                              |                                              |                                        |                                                                |
| Catálogos                                                                   |                                          |                                                              |                                              |                                        |                                                                |
| ► Alta de Periodos<br>► Edificios                                           |                                          |                                                              |                                              |                                        |                                                                |
| ► Salones                                                                   |                                          |                                                              |                                              |                                        |                                                                |
|                                                                             |                                          |                                                              |                                              |                                        |                                                                |
|                                                                             |                                          |                                                              |                                              |                                        |                                                                |
| favoritos                                                                   |                                          |                                                              |                                              |                                        |                                                                |
| Asignaturas del Periodo (Nueva)     Asignaturas del periodo                 |                                          |                                                              |                                              |                                        |                                                                |
| → Asignación de Salones (Nueva)                                             |                                          |                                                              |                                              |                                        |                                                                |
|                                                                             |                                          |                                                              |                                              |                                        |                                                                |
|                                                                             |                                          |                                                              |                                              |                                        |                                                                |
|                                                                             |                                          |                                                              |                                              |                                        |                                                                |
|                                                                             |                                          |                                                              |                                              |                                        |                                                                |
|                                                                             |                                          |                                                              |                                              |                                        |                                                                |
|                                                                             |                                          |                                                              |                                              |                                        |                                                                |
|                                                                             |                                          |                                                              |                                              |                                        |                                                                |
|                                                                             | <u>, </u>                                |                                                              |                                              |                                        |                                                                |

Del listado que aparece selecciona la sala que te interesa *(Si no aparece ninguna sala significa que no hay sala disponible en las fechas y horarios seleccionados)* y da clic en el botón de Insertar

| 😚 💽 Unisoft4 - Google                                                                                                    | Tutorial apartado                                                                |                                                                                                    |                                                     | ES 🝐 💱 🖁 🛃 🔐 🥌 I                                            | * 🚳 🔡 🧭 🧭 💫 🦾 🏴 🗊 📲 🕪 11:33 a.m.                |
|----------------------------------------------------------------------------------------------------|----------------------------------------------------------------------------------|----------------------------------------------------------------------------------------------------|-----------------------------------------------------|-------------------------------------------------------------|-------------------------------------------------|
| 🖞 Unisoft4 🛛 🗙                                                                                                    | COLUMN AND                                                                       |                                                                                                    |                                                     | the second second                                           | ENRIQUE ISRAEL - 0                              |
| ← → C                                                                                                    | nisoft.upaep.mx/UnisoftV4/seguridad                                              | l/apl/Menu.zul                                                                                                    |                                                     |                                                             | ० 📭 🛨 🕜 🗵 🚱 :                                   |
| 🗰 Aplicaciones 🔓 Google M Gmail                                                                                                    | 🖾 Blackboard 🗋 Unisoft4 🚺 UPA                                                    | EP 📣 Santander 🗋 KWT 📜 20 herramient                                                                                                    | as para  😽 13 cursos online GRA 🗯                   | Etapa 4 🍠 Pyxoom 🐧 ODESSA 🐠 Reque                           | rimientos 📙 OfficeMail                          |
| Bienvenido: ENRIQUE ISRAEL MARTINEZ GOR                                                                                                    | DILLO                                                                            |                                                                                                    |                                                     |                                                             | Clave,Campus. UNIDAD CENTRAL V 2017 V<br>BUSCAR |
| Aplicaciones                                                                                                    | 1 : Empleado - Solicitud de espacios ×                                           | 1 : Empleado - Salones ×                                                                                                    |                                                     |                                                             |                                                 |
| Englasdo     Acpademico     Acpademico     Acpademico     Control Escolar     Control Escolar     Control de Accesos     Servicios Magiterniles     Adagación de Satores (Nur                                                                                                    | Safe         Capacidad           A - 01         334           B - 301         80 | Tipo de salor<br>Fecha inicial (809/2017 ) [0] (17.00 (<br>Fecha Final (2309/2017 ) [0] (20.00 (<br>Días a solicitar ) UNES MARTES ME<br>Bracer a solora disponibles<br>* Urer solicitudes realizados<br>Descripción<br>Sala Francisco de Victoria<br>Sala Sori JUANA INÉS DE LA CRUZ | Tpo<br>SALA DE CONFERENCIAS<br>SALA DE CONFERENCIAS | BADO<br>Enrangado<br>ELMA TREJO TORRES<br>ELMA TREJO TORRES |                                                 |
| Automasaiso     Aptication     Aptication     Aptication     Aptication     Aptication     Aptication     Aptication     Aptication     Aptication     Aptication     Aptication      Aptication      Apt |                                                                                  |                                                                                                    |                                                     |                                                             |                                                 |
|                                                                                                    |                                                                                  |                                                                                                    |                                                     |                                                             |                                                 |

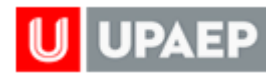

En el campo que se habilita anota el nombre del evento para el cual se aparta la sala.

| an er campo que                                                                                                    | e de maomma amota er m                                                                                          | sinore acrevel               | nto para               | er eddi be d         | parta ia s     | arai                                          |              |
|----------------------------------------------------------------------------------------------------|----------------------------------------------------------------------------------------------------|------------------------------|------------------------|----------------------|----------------|-----------------------------------------------|--------------|
| 🚱 🚺 Unisoft4 - Google                                                                                                    | Tutorial apartado                                                                                               |                              |                        |                      | 🌢 🕄 🐨 🖪 🖉 🥌    | 🗚 🚳 💹 🗭 💋 💫 🦾 🏲 间 📲 🔍 🕺 11:33 a.r<br>31/07/20 | m.<br>117    |
| 🖞 Unisoft4 🛛 🗙 🗖                                                                                                    | States of the second second second second second second second second second second second second second second |                              |                        |                      |                | ENRIQUE ISRAEL - 0                            | ×            |
| igstarrow igstarrow igstarro | nisoft.upaep.mx/UnisoftV4/seguridad/apl/Menu.zul                                                                |                              |                        |                      |                | ର୍ 🔤 ★ 😗 💹 😡                                  | :            |
| Aplicaciones G Google M Gmail                                                                                                    | 🔟 Blackboard 🗋 Unisoft4 🚺 UPAEP 💩 Santander                                                                     | 🗎 KWT 🔛 20 herramientas para | S 13 cursos online GRA | 🗯 Etapa 4 🏾 🍼 Pyxoom | ODESSA 🕡 Reque | erimientos 📕 OfficeMail                       |              |
| Bienvenido: ENRIQUE ISRAEL MARTINEZ GOR                                                                                                    | DILLO                                                                                                    |                              |                        |                      |                | Clave,Campus. UNIDAD CENTRAL V 2017<br>BUSCAR | <u>rsión</u> |
| Aplicaciones                                                                                                    | 1 : Empleado - Solicitud de espacios × 1 : Empleado - Salone                                                    | is ×                         |                        |                      |                |                                               |              |
| Empleado     Académico                                                                                                    |                                                                                                    |                              |                        |                      |                |                                               |              |
| D Becas                                                                                                    | Salón                                                                                                    | B - 301                      |                        |                      |                |                                               |              |
| Control Escolar                                                                                                    | Tipo de salón*                                                                                                  | SALA DE CONFERENCIAS         | *                      |                      |                |                                               |              |
| Examenes Profesionales                                                                                                    | Fecha Inicial*                                                                                                  | 18/09/2017 🛍 17:00 🗘         |                        |                      |                |                                               |              |
| Servicios Magisteriales                                                                                                    | Fecha Final*                                                                                                    | 23/09/2017 🛍 20:00 🗘         |                        |                      |                |                                               |              |
| ► Asignación de Salones (Nue                                                                                                    | Días a solicitar*                                                                                               | LUNES MARTES MIÉRCOLES       | JUEVES VIERNES         | SÁBADO               |                |                                               |              |
| Carga salones                                                                                                    | Actividad*                                                                                                    | Apartado para prueba         |                        |                      |                |                                               |              |
| Autorizaciones                                                                                                    |                                                                                                    |                              |                        |                      |                |                                               | 41           |
| Autorización de Salón     Reportes                                                                                                    |                                                                                                    |                              |                        |                      |                |                                               | -            |
| Administrativo                                                                                                    |                                                                                                    |                              |                        |                      |                |                                               |              |
| Generales                                                                                                    |                                                                                                    |                              |                        |                      |                |                                               |              |
| Catálogos                                                                                                    |                                                                                                    |                              |                        |                      |                |                                               |              |
| ► Alta de Periodos                                                                                                    |                                                                                                    |                              |                        |                      |                |                                               |              |
| ► Editicios<br>► Salones                                                                                                    |                                                                                                    |                              |                        |                      |                |                                               |              |
|                                                                                                    |                                                                                                    |                              |                        |                      |                |                                               |              |
|                                                                                                    |                                                                                                    |                              |                        |                      |                |                                               |              |
|                                                                                                    |                                                                                                    |                              |                        |                      |                |                                               |              |
| favoritos                                                                                                    |                                                                                                    |                              |                        |                      |                |                                               |              |
| → Asignaturas del Periodo (Nueva) → Asignaturas del periodo                                                                                                    |                                                                                                    |                              |                        |                      |                |                                               |              |
| → Asignación de Salones (Nueva)                                                                                                    |                                                                                                    |                              |                        |                      |                |                                               |              |
|                                                                                                    |                                                                                                    |                              |                        |                      |                |                                               |              |
|                                                                                                    |                                                                                                    |                              |                        |                      |                |                                               |              |
|                                                                                                    |                                                                                                    |                              |                        |                      |                |                                               |              |
|                                                                                                    |                                                                                                    |                              |                        |                      |                |                                               |              |
|                                                                                                    |                                                                                                    |                              |                        |                      |                |                                               |              |
|                                                                                                    |                                                                                                    |                              |                        |                      |                |                                               |              |
|                                                                                                    |                                                                                                    |                              |                        |                      |                |                                               |              |
|                                                                                                    |                                                                                                    |                              |                        |                      |                |                                               |              |
| J                                                                                                    |                                                                                                    |                              |                        |                      |                |                                               |              |

## Da clic en el ícono de guardar.

| 🚱 📀 Unisoft4 - Google                                             | Tutorial apartado                                                | ES 🔈 🛟 🐨 🚾 🖓 🧠 🖈 🕫 闥 🐼 🏠 🏲 🔒 🧃 🕪 11:34 a.m.                                                |
|-------------------------------------------------------------------|------------------------------------------------------------------|--------------------------------------------------------------------------------------------|
| 🗅 Unisoft4 🛛 🗙                                                    |                                                                  | ENRQUEISRAEL                                                                               |
| ← → C                                                             | nisoft.upaep.mx/UnisoftV4/seguridad/apl/Menu.zul                 | ९ 🔤 🖈 😗 💹 🚱 🗄                                                                              |
| Aplicaciones G Google M Gmail                                     | 1 Blackboard 🗋 Unisoft4 🚺 UPAEP 💊 Santander 🛅 KWT 🔀 20 herramier | atas para 🖇 13 cursos online GRA 🗯 Etapa 4 🥭 Pyxoom 🖏 ODESSA 🕧 Requerimientos 🚦 OfficeMail |
| Bienvenido: ENRIQUE ISRAEL MARTINEZ GOR                           | DILLO                                                            | Clave,Campus. UNDAD CENTRAL V 2017 V<br>BUSCAR                                             |
| Aplicaciones                                                      | 1 : Empleado - Solicitud de espacios × 1 : Empleado - Salones ×  |                                                                                            |
| Empleado     Académico     Becas                                  | Salán A - 01                                                     |                                                                                            |
| Control Escolar                                                   | Guardar Tipo de salón* SALA DE CONFERENCIAS                      | *                                                                                          |
| Examenes Profesionales                                            | Fecha Inicial* 18/09/2017 💼 17:00                                | 0                                                                                          |
| <ul> <li>Servicios Magisteriales</li> <li>Aplicaciones</li> </ul> | Fecha Final* 23/09/2017 💼 20:00                                  | 0                                                                                          |
| <ul> <li>Asignación de Salones (Nue</li> </ul>                    | Días a solicitar <sup>4</sup> LUNES MARTES M                     | ÉRCOLES 🗐 JUEVES 🦉 VIERNES 🔲 SÁBADO                                                        |
| Carga salones                                                     | Actividad* Apartado para prueba                                  |                                                                                            |
| Autorizaciones                                                    |                                                                  | 4                                                                                          |
| Autorización de Salón     Reporter                                |                                                                  |                                                                                            |
| Administrativo                                                    |                                                                  |                                                                                            |
| Generales                                                         |                                                                  |                                                                                            |
| <ul> <li>Apicaciones</li> <li>Catálogos</li> </ul>                |                                                                  |                                                                                            |
| ► Alta de Periodos                                                |                                                                  |                                                                                            |
| Edificios     Salones                                             |                                                                  |                                                                                            |
|                                                                   |                                                                  |                                                                                            |
| 1                                                                 |                                                                  |                                                                                            |
|                                                                   |                                                                  |                                                                                            |
| favoritos                                                         |                                                                  |                                                                                            |
| → Asignaturas del Periodo (Nueva)                                 |                                                                  |                                                                                            |
| → Asignación de Salones (Nueva)                                   |                                                                  |                                                                                            |
|                                                                   |                                                                  |                                                                                            |
|                                                                   |                                                                  |                                                                                            |
|                                                                   |                                                                  |                                                                                            |
|                                                                   |                                                                  |                                                                                            |
|                                                                   |                                                                  |                                                                                            |
|                                                                   |                                                                  |                                                                                            |
|                                                                   |                                                                  |                                                                                            |
|                                                                   |                                                                  |                                                                                            |
|                                                                   | 1                                                                |                                                                                            |

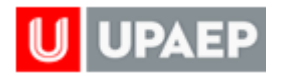

Te aparecerá una ventana confirmando que la solicitud fue procesada. Hecho esto debe esperar en su correo la confirmación del apartado.

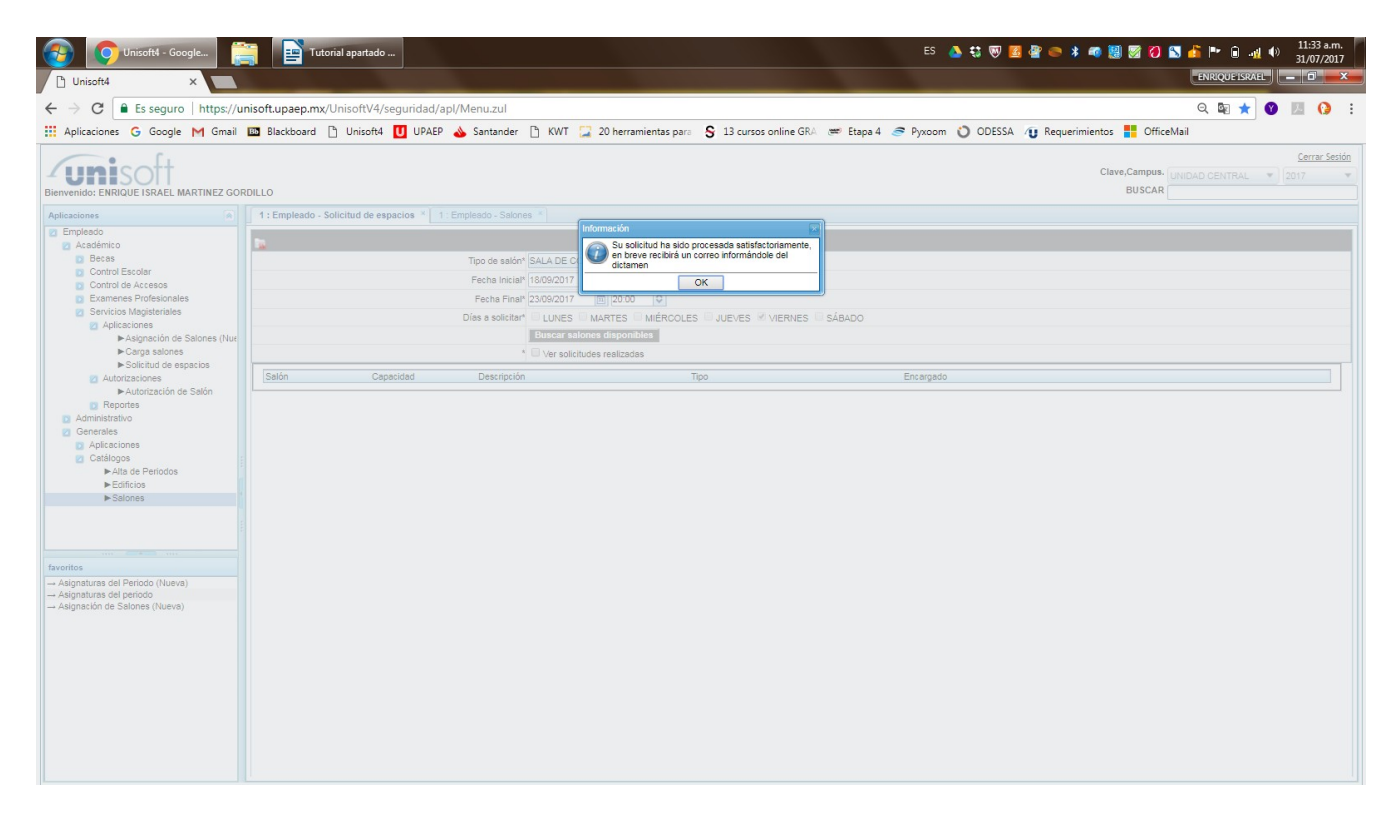